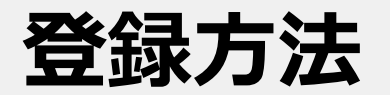

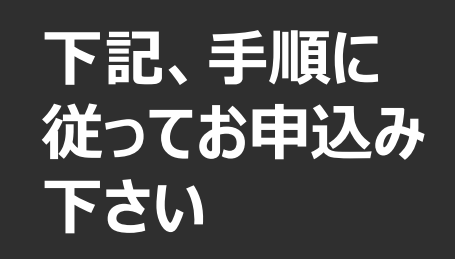

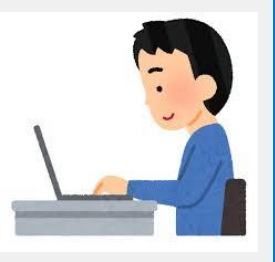

## パソコン スマートフォン 対応

QRコード or URLから 「令和5年度安心快適住まいる助成事業参加申 請フォーム」にアクセスします。

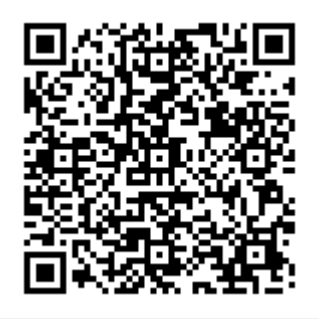

https://yamaguchi-city.request.gmohousepay.jp/anshinkaiteki/

3

送信が完了した事を確認し、入力したメールアドレス に通知が届きますのでお待ちください。 通知が届き次第、登録完了となります。

## 令和5年度安心快適住まいる助成事業参加申請フォーム

送信が完了いたしました。ご連絡をお待ちください。

令和5年度安心快適住まいる助成事業運営事務局

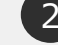

## STEPに沿って各項目を入力し、内容に誤りがない 事を確認した上で送信します。

| お名町 (姓)       | a              |
|---------------|----------------|
| お名前(名)        | a              |
| メールアドレス       | a@ezweb.ne.jp  |
| 金融機關名         | あ              |
| 金融機関コード       | 0001           |
| 支店名           | あ              |
| 文店コード         | 111            |
| 口座種類          | 普通             |
| 口座番号          | 1111111        |
| 口座名義(カナ)      | $\mathcal{P}$  |
| 支払いサイクル       | 月1回            |
| (送付先)郵便番号     | 5310072        |
| (送付先)都道府興     | 大阪府            |
| (送付先) 市区町村    | 大阪市            |
| (送付先)丁番地      | 北区豊崎           |
| (送付先)建物名・号室   |                |
| (送付先)電話番号     | 09011111111    |
| (送付先) 宛先      | あ              |
| (送付先) 宛先 (力ナ) | 7 <sup>7</sup> |
| 換金窓口          | 山口商工会議所 本所     |
| 表明·確約         | 同意する           |
| 取扱店規約         | 同意する           |
| プライバシーポリシー    | 同意する           |
|               | 戻る 上記内容を送信する   |

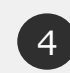

6月下旬以降、販促ツールが書類送付先住所に 届きます。(決済用QRコード、ステッカー等)

◎ちょるPay

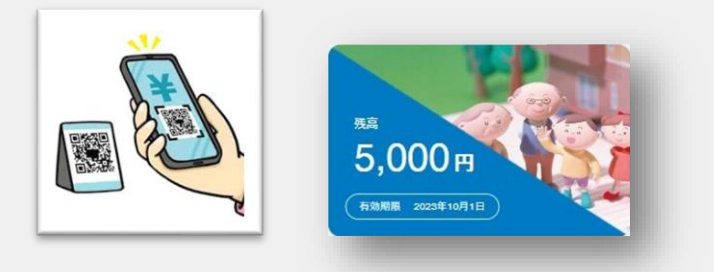

事業の詳細については、<u>https://www.yamacci.or.jp/smile05/</u>を参照下さい